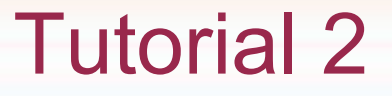

 Avec un « double clic » sur l'icône « ordinateur », on accède au plus haut point de la hiérarchie du disque dur.

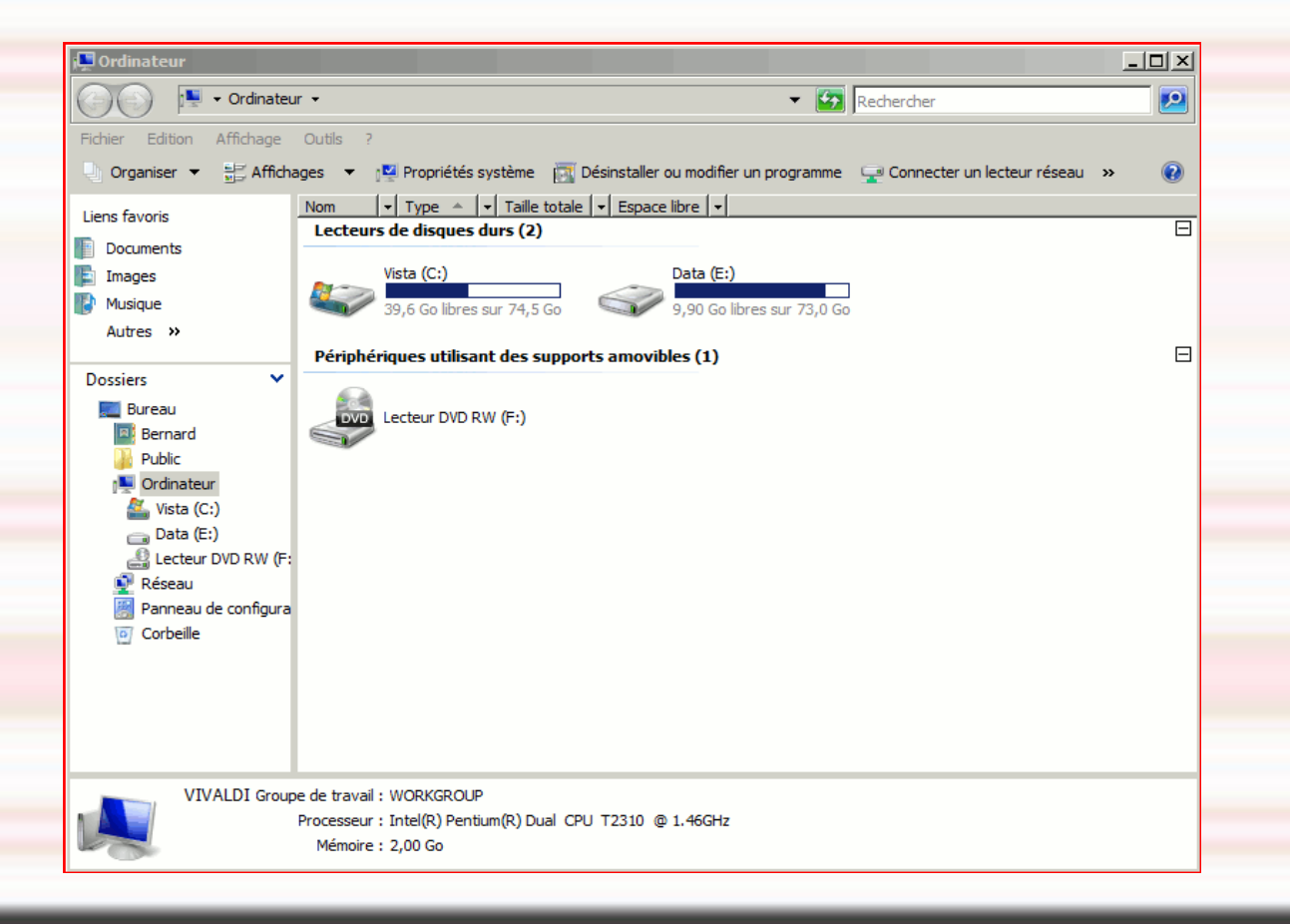

- La partition du disque Vista (C:) est ce qu'on appelle la « racine ».
- On va trouver, à la suite, une organisation hiérarchique avec des dossiers et sous\_dossiers et aboutir, au final, à des fichiers qui seront exploitables par des logiciels.
- On peut faire un parallèle avec des feuilles de papiers (les fichiers) qui seront rangées dans des classeurs (les dossiers)

 Avec un « double-clic » sur la racine C:, on obtient la fenêtre suivante avec les dossiers qui sont au sommet de la hiérarchie.

| 🥻 Vista (C:)                                                                                                    |                  |                                                                                                    |                                                                                                    |                                           |   |
|----------------------------------------------------------------------------------------------------|------------------|----------------------------------------------------------------------------------------------------|----------------------------------------------------------------------------------------------------|-------------------------------------------|---|
| 🌀 🕞 🖉 🗸 Ordinateu                                                                                                    | r 👻 Vista (C:) 👻 |                                                                                                    | •                                                                                                    | Rechercher                                |   |
| Fichier Edition Affichage                                                                                                    | Outils ?         |                                                                                                    |                                                                                                    |                                           |   |
| 🕘 Organiser 🔻 📗 Afficha                                                                                                    | ages 🔻 🕐 Graver  |                                                                                                    |                                                                                                    |                                           | 0 |
| <ul> <li>♦ Organiser ♥ III Afficha</li> <li>Liens favoris</li> <li>Documents</li> <li>Images</li> <li>Musique<br/>Autres &gt;&gt;</li> <li>Dossiers ♥</li> <li>Bureau</li> <li>Bernard</li> <li>Public</li> <li>Public</li> <li>Ordinateur</li> <li>Vista (C:)</li> <li>Data (E:)</li> <li>Lecteur DVD RW (F:</li> <li>Réseau</li> <li>Panneau de configura</li> <li>Corbeille</li> </ul> | ages             | ▼ Date de modif<br>18/04/2007 06:45<br>05/03/2008 09:15<br>11/03/2008 19:08<br>11/03/2008 19:11<br>09/02/2008 14:29<br>27/02/2008 12:19<br>10/03/2008 15:41<br>10/07/2007 14:02<br>18/04/2007 06:03<br>18/04/2007 06:57<br>11/07/2007 02:54 | Type   Dossier de fichiers Dossier de fichiers Dossier de fichiers Dossier de fichiers Dossier de fichiers Dossier de fichiers Dossier de fichiers Fichier DMP Fichier BAK Document texte Document texte | Taille V<br>23 Ko<br>8 Ko<br>1 Ko<br>1 Ko |   |
| 11 éléments                                                                                                    |                  |                                                                                                    |                                                                                                    |                                           |   |
|                                                                                                    |                  |                                                                                                    |                                                                                                    |                                           |   |

Dans chacun de ces dossiers on va trouver des sous-dossiers qui peuvent contenir des sous-dossiers ou des fichiers.

 Pour simplifier la recherche des dossiers de l'utilisateur (les Amis du Temps Libre), on trouve dans le bureau, un raccourci « Mes\_documents » qui est la zone de travail de l'utilisateur.

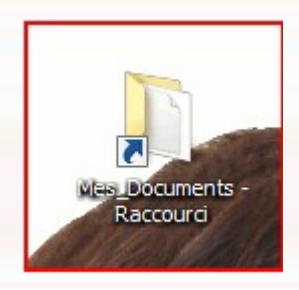

 En cliquant sur ce raccourci « Mes\_documents » on entre dans une fenêtre qui est la zone de travail de l'utilisateur.

 Si le raccourci n'a pas été créé, cliquer sur « Démarrer », choisir « Documents » puis « Mes Documents ».

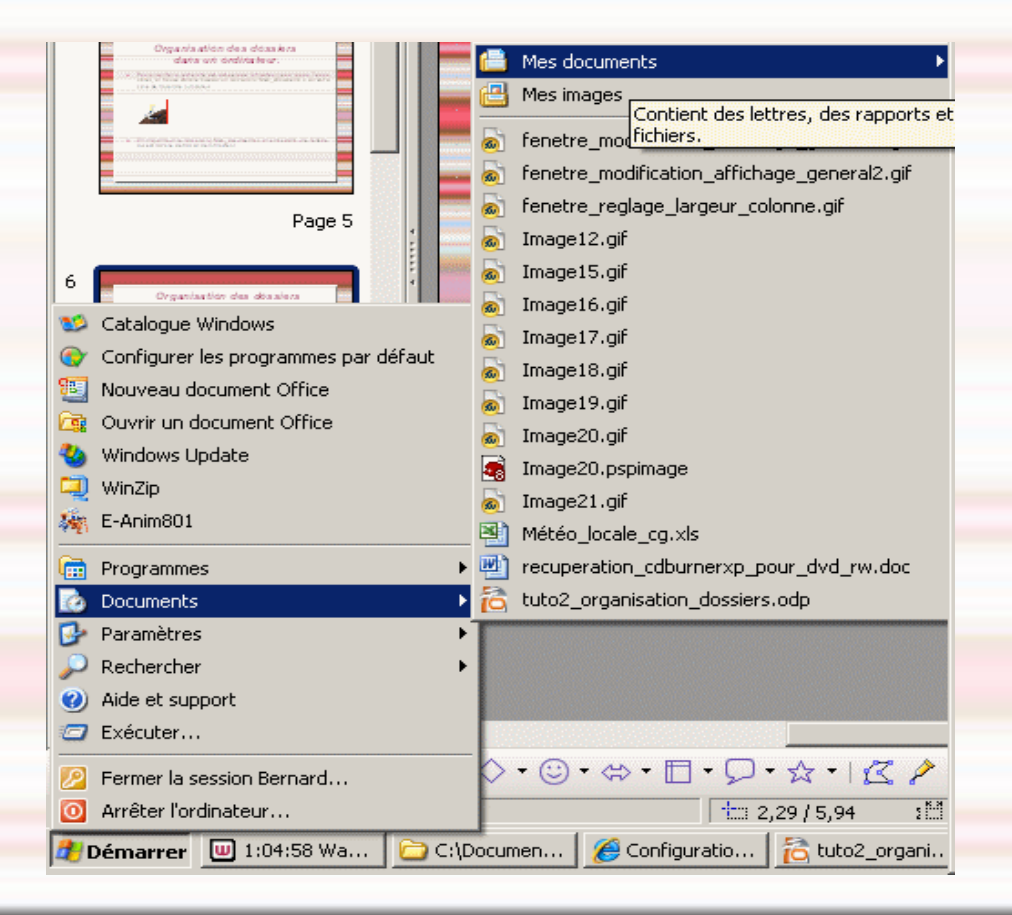

- Création d'un dossier dans la fenêtre utilisateur.
   Egire Fighier/Neur/Dessier
- Faire Fichier/Nouveau/Dossier

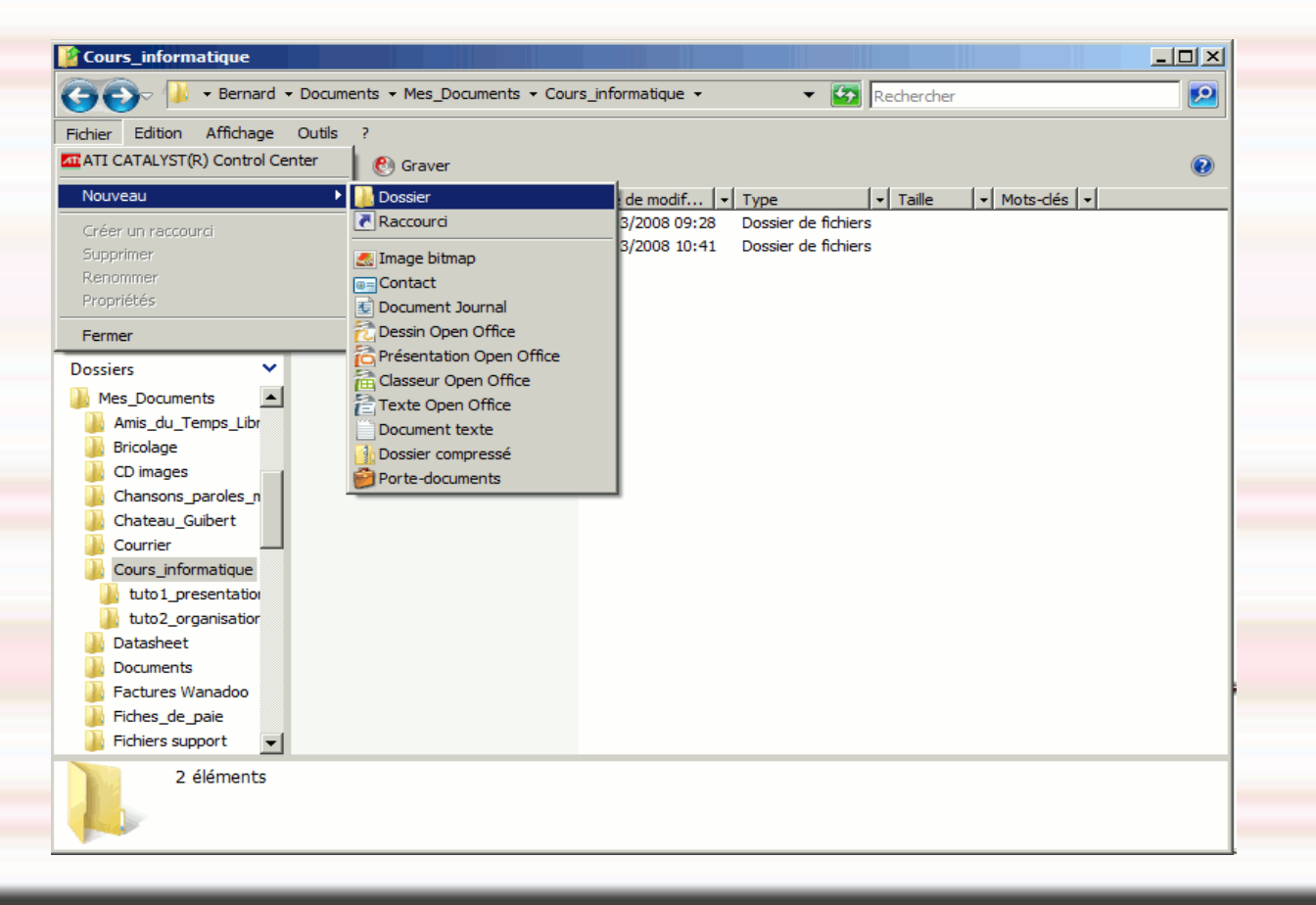

 Le dossier créé se présente comme dans la fenêtre suivante et on peut écrire le nom du nouveau dossier que l'on désire.

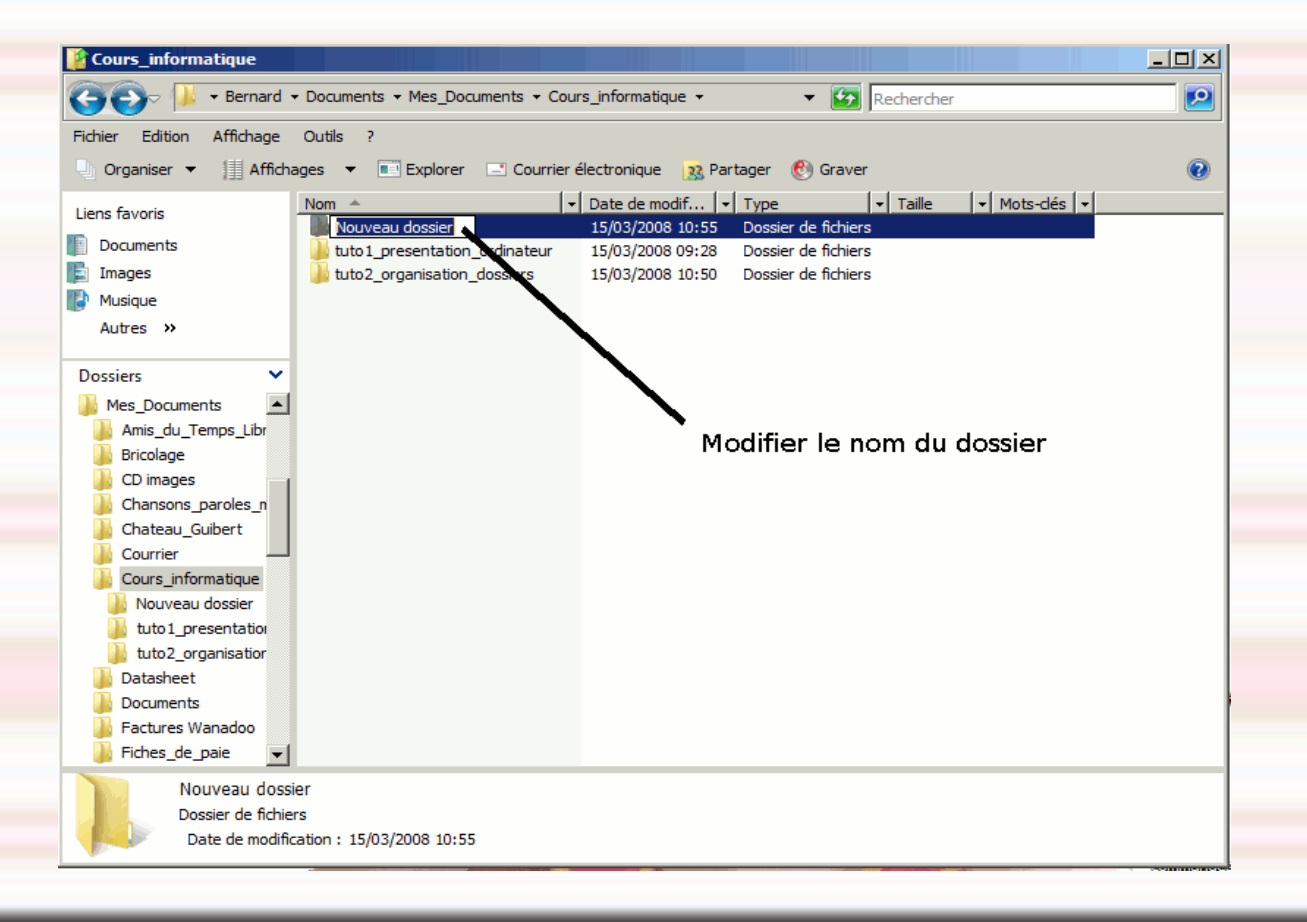

- Recommandations pour les noms de dossier et/ou de fichiers.
  - Eviter d'utiliser l'espace (blanc), les caractères spéciaux (point, virgule, point virgule, \$, ~#, @, /, \ etc,+, -).
  - Utiliser simplement les caractères de l'alphabet et/ou les chiffres avec comme caractères de séparation le trait bas \_.

 Modification de l'affichage des dossiers et fichiers (Méthode global ou pour toutes les fenêtres des sous dossiers). Méthode 1

| Mes_Docume          | nts                                                              |                                |                                                                              |                                                                                          |        | _ 🗆 🗡 |
|---------------------|------------------------------------------------------------------|--------------------------------|------------------------------------------------------------------------------|------------------------------------------------------------------------------------------|--------|-------|
| 00- 🕨               | ✓ Bernard ✓ Documents ✓ Mes_D                                    | ocuments 👻                     |                                                                              | 🔻 🛃 Rech                                                                                 | ercher |       |
| Fichier Edition     | Affichage Outils ?                                               |                                |                                                                              |                                                                                          |        |       |
| 🕘 Organiser 🔻       | Barre d'état                                                     | Cou                            | rrier électronique 🛛 ᇌ                                                       | Partager 🕐 Graver                                                                        |        | 0     |
| Liens favoris       | Très grandes icônes<br>Grandes icônes<br>Icônes movennes         | ibre                           | Date de modification<br>21/02/2008 18:08                                     | Type     Taille     Dossier de fichiers                                                  | 2 -    | -     |
| E Incomenta         | Petites icônes                                                   |                                | 08/03/2008 10:36                                                             | Dossier de fichiers                                                                      |        |       |
| Musique<br>Autres » | Liste<br>• Détails<br>Mosaïques                                  | _musiques                      | 21/02/2008 18:08<br>21/02/2008 18:08<br>21/02/2008 18:08<br>21/02/2008 18:08 | Dossier de fichiers<br>Dossier de fichiers<br>Dossier de fichiers<br>Dossier de fichiers |        |       |
| Dossiers            | Réorganisation automatique<br>Aligner sur la grille              | e                              | 21/03/2008 15:11<br>10/03/2008 15:50<br>21/02/2008 18:08                     | Dossier de fichiers<br>Dossier de fichiers<br>Dossier de fichiers                        |        |       |
| Amis_du_            | Trier par                                                        | •                              | 21/03/2008 12:11                                                             | Dossier de fichiers                                                                      |        |       |
| 📕 activite          | Regrouper par                                                    |                                | 21/02/2008 18:08                                                             | Dossier de fichiers                                                                      |        |       |
| activite            | Empiler par                                                      |                                | 16/03/2008 09:59                                                             | Dossier de fichiers                                                                      |        |       |
| activite            | Choisir les détails                                              |                                | 21/02/2008 18:08                                                             | Dossier de fichiers                                                                      |        |       |
| CD_Elia             | Personnaliser ce dossier                                         | 1                              | 21/02/2008 18:08                                                             | Dossier de fichiers                                                                      |        |       |
| 🍌 compte            |                                                                  |                                | 21/02/2008 18:08                                                             | Dossier de fichiers                                                                      |        |       |
| 🍶 compte            | Atteindre 🕨                                                      |                                | 21/03/2008 12:21                                                             | Dossier de fichiers                                                                      |        |       |
| Compte              | Actualiser                                                       |                                | 25/02/2008 08:54                                                             | Dossier de fichiers                                                                      |        |       |
| Compteiner          | s_atl_gri: 📕 Maison                                              | -                              | 21/02/2008 18:08                                                             | Dossier de fichiers                                                                      |        |       |
| Conteur             | _terre_1 🚽 Mes sites Web                                         |                                | 22/02/2008 15:50                                                             | Dossier de fichiers                                                                      |        |       |
| docume              | ents_atl 🚽 Messagerie                                            |                                | 21/02/2008 18:10                                                             | Dossier de fichiers                                                                      |        |       |
| listoire            | _chateau Mise_a_jour_tnt_                                        | 6600                           | 21/02/2008 18:10                                                             | Dossier de fichiers                                                                      |        |       |
| liste_ad            | lherentsMP3                                                      |                                | 21/02/2008 18:12                                                             | Dossier de fichiers                                                                      |        |       |
| projet_             | site_inter 🚽 🕌 MP4_video                                         |                                | 21/02/2008 18:12                                                             | Dossier de fichiers                                                                      |        | -     |
| Cou                 | urs_informatique Date de modifica<br>ssier de fichiers Partagé a | ition : 21/03<br>avec : vivald | /2008 15:11<br>/Amis_du_Temps_Libre                                          | Dansiar da Echiara                                                                       |        |       |

Choisir le menu « Affichage » et l'option « Choisir les détails ».

 Modification de l'affichage des dossiers et fichiers (Méthode global ou pour toutes les fenêtres des sous dossiers). Méthode 1

| A Mes_Documents                                                               |                                   | _ 🗆 🗙    | <ul> <li>Une fenetre s'ouvre et</li> </ul> |
|-------------------------------------------------------------------------------|-----------------------------------|----------|--------------------------------------------|
| - Bernard + Documents + Mes_Documents +                                       | ▼ 🔯 Rechercher                    |          | on coche les ontions                       |
| Fichier Edition Affichage Outils ?                                            |                                   |          |                                            |
| 🕘 Organiser 🔻 🏢 Affichages 💌 💽 Explorer 🖃 Courrier électronique 🧕             | Partager   🕙 Graver               | 0        | d'affichage.                               |
| Liens favoris                                                                 | ▼ Type                            | <u> </u> |                                            |
| Documents     Documents     Documents                                         | ×                                 |          |                                            |
| Images<br>CD images<br>Sélectionnez les détails que vous sou<br>de ce dossier | haitez afficher pour les éléments |          |                                            |
| Musique Chansons_pa                                                           |                                   |          |                                            |
| Autres » Chateau_Gui Détails :                                                |                                   |          |                                            |
| Dossiers V Cours_inform                                                       | Monter                            |          |                                            |
| Mes Documents                                                                 | Descendre                         |          |                                            |
| Amis_du_Temps_L                                                               | Afficher                          |          |                                            |
| activites_atl_20                                                              | Morrup                            |          |                                            |
| activites_atl_20(                                                             | Masquer                           |          |                                            |
| Adresse (domicile)                                                            |                                   |          |                                            |
| GPS Adresse de l'expéditeur                                                   |                                   |          |                                            |
| Comptes_au_20 Impots Adresse de messagerie                                    |                                   |          |                                            |
| comptes atl 20                                                                |                                   |          |                                            |
| Adresse de messagerie 3                                                       |                                   |          |                                            |
| Conteur_terre_1                                                               | le                                |          |                                            |
| documents_ati                                                                 | <b>•</b>                          |          |                                            |
| histoire_chateau                                                              |                                   |          |                                            |
| Taille de la colonne sélectionnée (en                                         | pixels) : 170                     |          |                                            |
| projet_site_inter                                                             |                                   |          |                                            |
| Cours_informatique Date de mod                                                | OK Annuler                        |          |                                            |
| Dossier de fichiers Parta                                                     |                                   |          |                                            |
|                                                                               |                                   |          |                                            |
|                                                                               |                                   |          |                                            |

 Modification de l'affichage des dossiers et fichiers (Méthode global ou pour toutes les fenêtres des sous dossiers). Méthode 1

| Thes_bocann    | ents                         |                   |            |                        |                                         |          |   |                                         |
|----------------|------------------------------|-------------------|------------|------------------------|-----------------------------------------|----------|---|-----------------------------------------|
| ) 🕞 🗾          |                              | ocuments + Mes_Do | cuments +  |                        | 👻 🔯 Recherch                            | her 🛛 😰  | • | C                                       |
| ichier Edition | Affichage Ou                 | utils ?           |            |                        |                                         |          |   | C                                       |
| Organiser 🔻    | Barre d'état                 |                   | 📑 Cou      | rrier électronique 🛛 🔃 | Partager 🕐 Graver                       | 0        |   | <b></b>                                 |
| iens favoris.  | Très grandes<br>Grandes icôn | icônes            | <b> </b> ▼ | Date de modification   | ▼         Type         ▼         Taille | ×        |   | - 1'                                    |
| Documents      | Icônes mover                 | nnes              | bre        | 21/02/2008 18:08       | Dossier de fichiers                     |          |   |                                         |
| Images         | Petites icône                | s                 |            | 27/11/2006 10:30       | Dossier de fichiers                     |          |   | 11                                      |
| ninges h       | Liste                        | -                 | musiques   | 21/02/2008 18:08       | Dossier de fichiers                     |          |   | ~ ~ ~ ~ ~ ~ ~ ~ ~ ~ ~ ~ ~ ~ ~ ~ ~ ~ ~ ~ |
| Musique        | <ul> <li>Détails</li> </ul>  |                   | Inusiques  | 21/02/2008 18:08       | Dossier de fichiers                     |          |   | d                                       |
| Autres »       | Mosaïques                    |                   |            | 21/02/2008 18:08       | Dossier de fichiers                     |          |   | u                                       |
|                | · · · · · ·                  |                   |            | 21/03/2008 15:11       | Dossier de fichiers                     |          |   |                                         |
| Dossiers       | Réorganisatio                | on automatique    |            | 10/03/2008 15:50       | Dossier de fichiers                     |          |   |                                         |
| 퉬 Mes_Docur    | Aligner sur la               | grille            |            | 21/02/2008 18:08       | Dossier de fichiers                     |          |   |                                         |
| 📗 Amis_du      | - Trier par                  | •                 |            | 21/03/2008 12:11       | Dossier de fichiers                     |          |   |                                         |
| 퉬 activite     | Regrouper pa                 | ar 🕨              |            | 21/02/2008 18:08       | Dossier de fichiers                     |          |   |                                         |
| 🎳 activite     | Empiler par                  | •                 |            | 16/03/2008 09:59       | Dossier de fichiers                     |          |   |                                         |
| 퉬 activite     |                              | 9 - 4             |            | 21/02/2008 18:08       | Dossier de fichiers                     |          |   |                                         |
| CD_Eli         | Choisir les de               | talls             |            | 21/02/2008 18:08       | Dossier de fichiers                     |          |   |                                         |
| Compte         | Personnaliser                | r ce dossier      |            | 21/02/2008 18:08       | Dossier de fichiers                     |          |   |                                         |
| Compte         | Atteindre                    | •                 |            | 21/03/2008 12:21       | Dossier de fichiers                     |          |   |                                         |
| Compte         | Actualiser                   |                   |            | 25/02/2008 08:54       | Dossier de fichiers                     |          |   |                                         |
| Compte         | es atl gris                  | Maison            |            | 21/02/2008 18:08       | Dossier de fichiers                     |          |   |                                         |
| Conteu         | r terre 1                    | Mes sites Web     |            | 22/02/2008 15:50       | Dossier de fichiers                     |          |   |                                         |
| docum          | ents atl                     | Messagerie        |            | 21/02/2008 18:10       | Dossier de fichiers                     |          |   |                                         |
| histoire       | chateau                      | Mise_a_jour_tnt_6 | 600        | 21/02/2008 18:10       | Dossier de fichiers                     |          |   |                                         |
| liste a        | dherents                     | MP3               |            | 21/02/2008 18:12       | Dossier de fichiers                     |          |   |                                         |
| nrojet         | site inter                   | MP4_video         |            | 21/02/2008 18:12       | Dossier de fichiers                     | -        |   |                                         |
| projec         |                              | Dispado Studio    |            | 21/02/2000 10:0E       | Dession de fichiera                     | <b>_</b> |   |                                         |

Choisir le menu « Affichage » et l'option « Personnaliser ce dossier ... ».

 Modification de l'affichage des dossiers et fichiers (Méthode global ou pour toutes les fenêtres des sous dossiers). Méthode 1

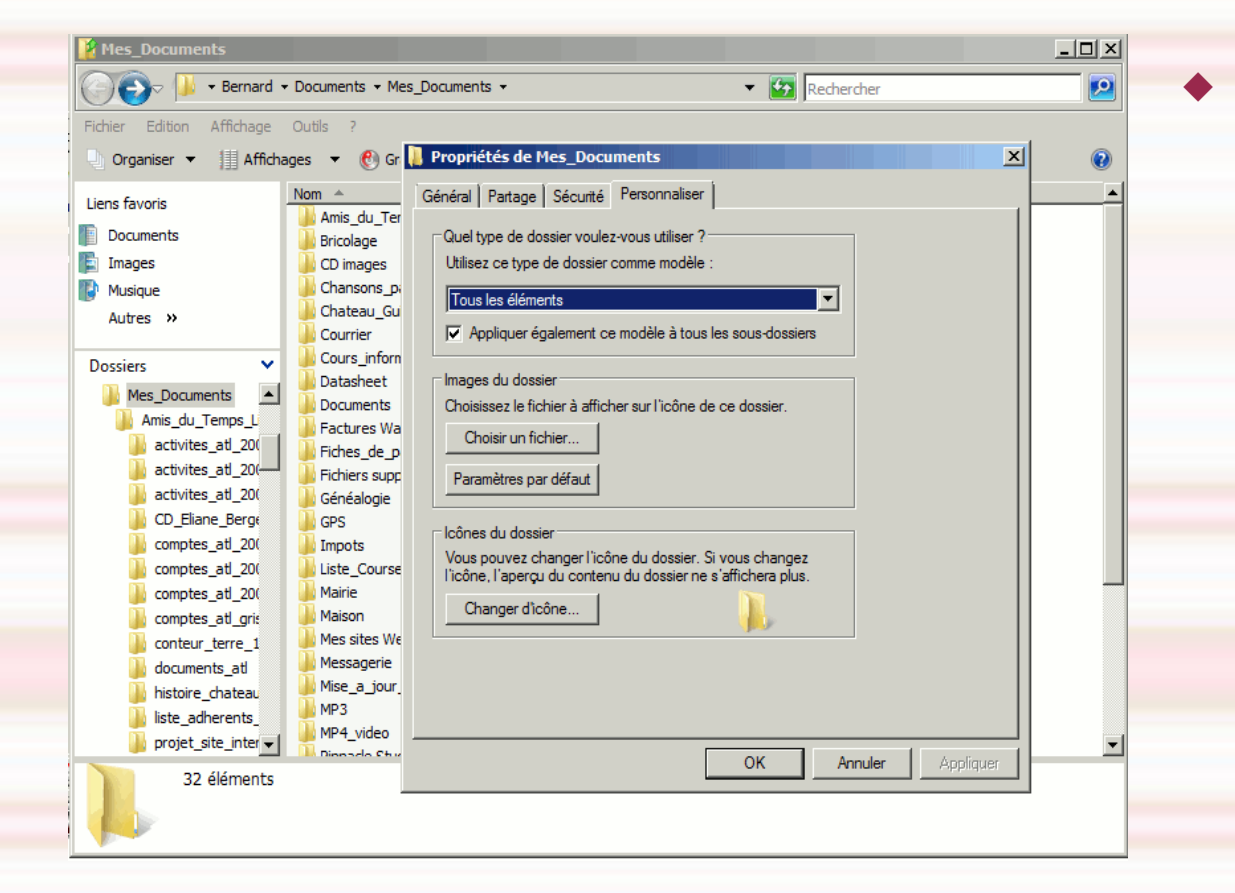

Une fenêtre s'ouvre et on coche « Appliquer également ce modèle à tous les sous dossiers » . Faire « OK »

 Modification de l'affichage des dossiers et fichiers (pour une fenêtre). Méthode 2

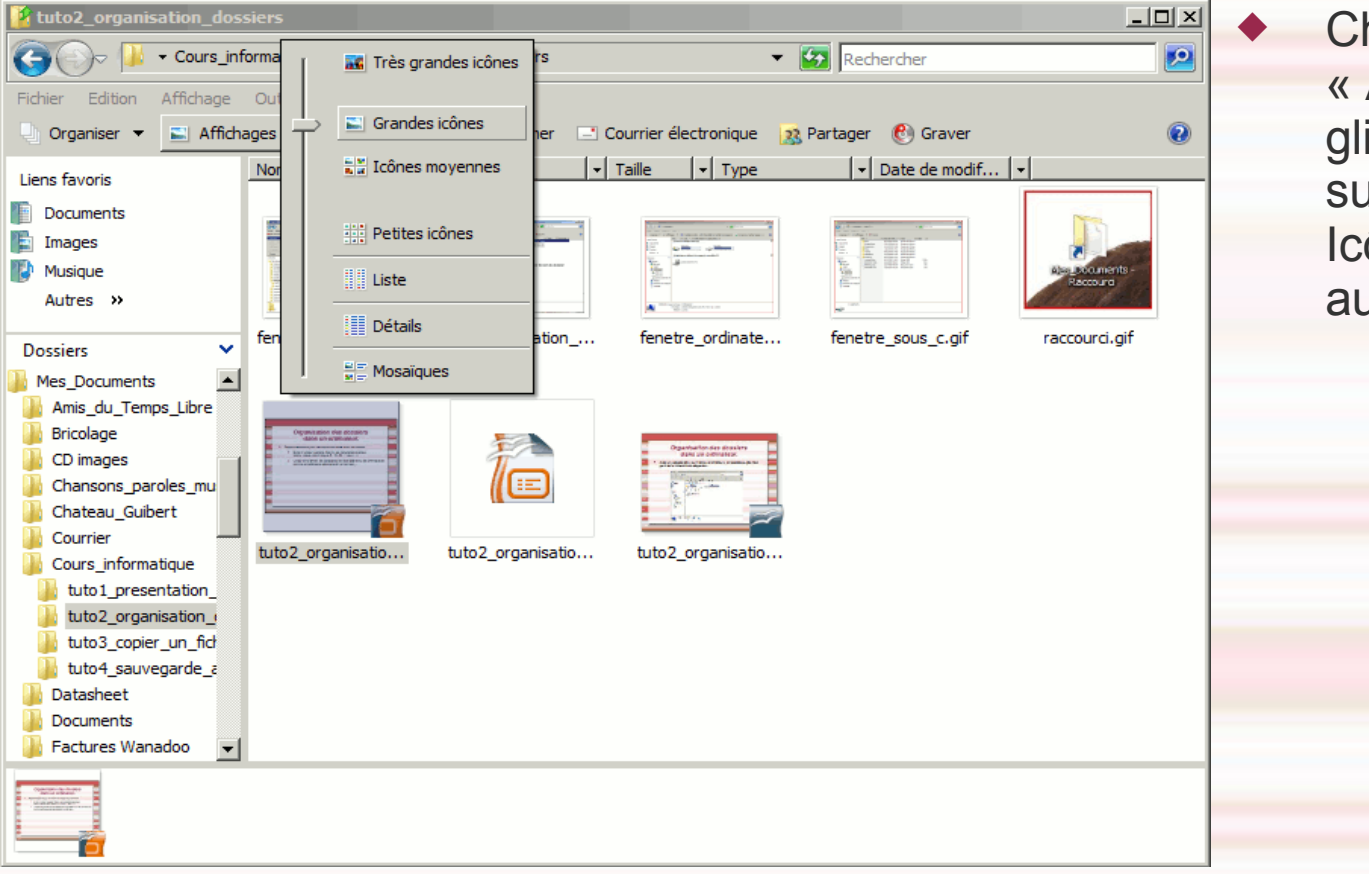

Choisir « Affichage » et glisser le curseur sur « Grands Icônes » ou une autre option.

Modification de l'affichage des dossiers et fichiers (pour une fenêtre).
 Méthode 2

|                           | 🔣 Très grandes icônes                                                                                                    |                                                                                                    |       |
|---------------------------|----------------------------------------------------------------------------------------------------|----------------------------------------------------------------------------------------------------|-------|
|                           | 🔄 Grandes icônes                                                                                                    |                                                                                                    | 7-16  |
|                           | Cônes moyennes                                                                                                    |                                                                                                    |       |
| 🥻 tuto2_organisation_doss | er in the second second s |                                                                                                    | _ 🗆 × |
| 🚱 🕞 🔰 🗸 Cours_info        | rmaPetites iconesers                                                                                                    | 🔻 🛃 Rechercher                                                                                                    | 2     |
| Fichier Edition Affichage | Ou Liste                                                                                                    |                                                                                                    |       |
| 🕒 Organiser 👻 📗 Afficha   | pes 🔶 🧾 Détails ner                                                                                                    | 📑 Courrier électronique 🛛 🐹 Partager 🛛 😢 Graver                                                                                                    | 0     |
| Liens favoris             | No Mosaïques                                                                                                    | •         Taille         •         Date de modif         •           47 Ko         Windows Media         19/03/2008 07:38         19/03/2008 07:38 |       |
| Documents                 | fenetre_creation_dossier.gif                                                                                                    | 32 Ko Windows Media 15/03/2008 10:50                                                                                                    |       |
| 🔄 Images                  | ifenetre_creation_dossier_suite.gif                                                                                                    | 32 Ko Windows Media 15/03/2008 11:28                                                                                                    |       |
| Nusique                   | 😼 fenetre_ordinateur.gif                                                                                                    | 29 Ko Windows Media 15/03/2008 09:51                                                                                                    |       |
| Autres »                  | 🔊 fenetre_sous_c.gif                                                                                                    | 31 Ko Windows Media 15/03/2008 10:23                                                                                                    |       |
|                           | 🔨 raccourci.gif                                                                                                    | 9 Ko Windows Media 15/03/2008 10:41                                                                                                    |       |
| Dossiers 🗸                | tuto2_organisation_dossiers.odp                                                                                                    | 196 Ko Présentation Op 15/03/2008 12:14                                                                                                    |       |
|                           | organisation_dossiers.pps                                                                                                    | 183 Ko Diaporama Micro 17/03/2008 09:22                                                                                                    |       |
| Amis du Temps Libr        | C tuto2_organisation_dossiers.ppt                                                                                                    | 216 Ko Présentation Mic 15/03/2008 12:15                                                                                                    |       |
| Bricolage                 |                                                                                                    |                                                                                                    |       |
|                           |                                                                                                    |                                                                                                    |       |
|                           |                                                                                                    |                                                                                                    |       |
| Charlson's_baroles_it     |                                                                                                    |                                                                                                    |       |
| Chateau_Guibert           |                                                                                                    |                                                                                                    |       |
| Courrier                  |                                                                                                    |                                                                                                    |       |
| Cours_informatique        |                                                                                                    |                                                                                                    |       |
| tuto1_presentation        |                                                                                                    |                                                                                                    |       |
| tuto2_organisatior        |                                                                                                    |                                                                                                    |       |
| tuto3_copier_un_f         |                                                                                                    |                                                                                                    |       |
| 🖐 tuto4_sauvegarde        |                                                                                                    |                                                                                                    |       |
| batasheet                 |                                                                                                    |                                                                                                    |       |

Choisir « Affichage » et glisser le curseur sur « Détails » ou une autre option.

 Modification de l'affichage des dossiers et fichiers (pour une fenêtre). Méthode 2

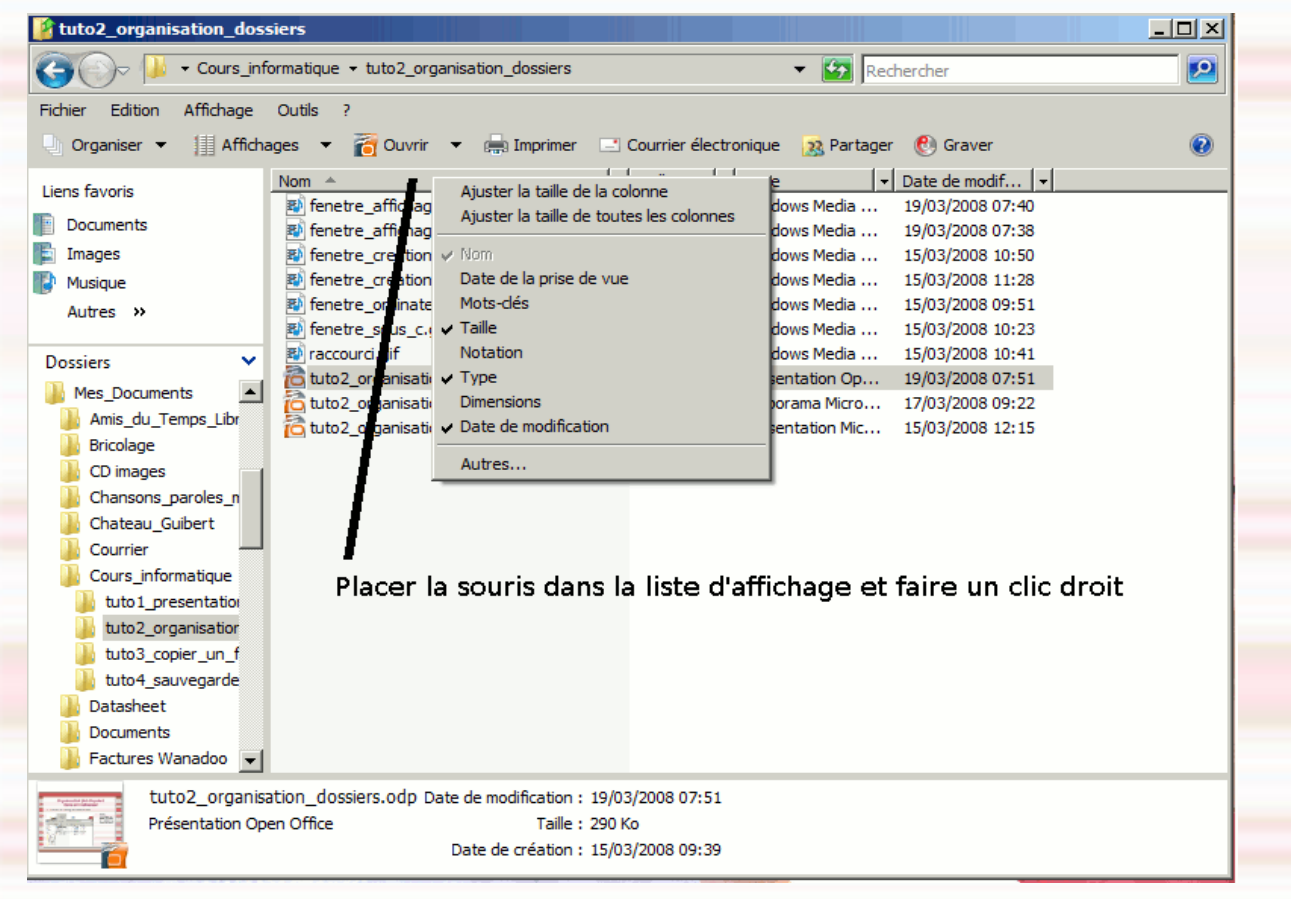

Cocher le choix d'affichage et/ou « Ajuster la taille des colonnes ».

Modification de l'affichage des dossiers et fichiers (pour une fenêtre).
 Méthode 2

| L:\Documents and Settings\Bernard\Mes documents\          | \Cours_informatique\I    | tuto2_organisation_o    | lossiers             |        |
|-----------------------------------------------------------|--------------------------|-------------------------|----------------------|--------|
| chier Edition Affichage Favoris Outils ?                  |                          |                         |                      |        |
| 🕽 Précédente 👻 🕤 👻 🏂 🔎 Rechercher   🃂 Do                  | ossiers 🛛 📴 🍞 🔰          | K 🍤 💷-                  |                      |        |
| lresse 🗀 C:\Documents and Settings\Bernard\Mes documents' | \Cours_informatique\tuto | 2_organisation_dossiers |                      | 💌 ラ ок |
| om 🔺                                                      | Taille                   | Туре                    | Date de modification |        |
| fenetre_affichage_detail.gif                              | 44 Ko                    | Fichier GIF             | 19/03/2008 08:40     |        |
| fenetre_affichage_icone.gif                               | 47 Ko                    | Fichier GIF             | 19/03/2008 08:38     |        |
| fenetre_creation_dossier.gif                              | 32 Ko                    | Fichier GIF             | 15/03/2008 11:50     |        |
| fenetre_creation_dossier_suite.gif                        | 32 Ko                    | Fichier GIF             | 15/03/2008 12:28     |        |
| fenetre_modification_affichage_detail.gif                 | 45 Ko                    | Fichier GIF             | 19/03/2008 09:04     |        |
| fenetre_modification_affichage_global1.gif                | 47 Ko                    | Fichier GIF             | 27/03/2008 13:27     |        |
| fenetre_modification_affichage_global2.gif                | 47 Ko                    | Fichier GIF             | 27/03/2008 13:30     |        |
| fenetre_modification_affichage_global3.gif                | 45 Ko                    | Fichier GIF             | 27/03/2008 13:38     |        |
| fenetre_modification_affichage_global4.gif                | 46 Ko                    | Fichier GIF             | 27/03/2008 13:39     |        |
| fenetre_ordinateur.gif                                    | 29 Ko                    | Fichier GIF             | 15/03/2008 10:51     |        |
| fenetre_sous_c.gif                                        | 31 Ko                    | Fichier GIF             | 15/03/2008 11:23     |        |
| raccourci.gif                                             | 9 Ko                     | Fichier GIF             | 15/03/2008 11:41     |        |
| tuto2_organisation_dossiers.odp                           | 519 Ko                   | Présentation Open       | 06/04/2008 07:58     |        |
| tuto2_organisation_dossiers.pdf                           | 373 Ko                   | Adobe Acrobat Doc       | 27/03/2008 13:47     |        |
| tuto2_organisation_dossiers.pps                           | 395 Ko                   | Diaporama Microsof      | 27/03/2008 19:47     |        |
| tuto2_organisation_dossiers.ppt                           | 433 Ko                   | Présentation Micros     | 27/03/2008 13:46     |        |
|                                                           |                          |                         |                      |        |
|                                                           |                          |                         |                      |        |
| Régler la larg                                            | eur de la colonn         | e.                      |                      |        |
|                                                           |                          |                         |                      |        |
|                                                           |                          |                         |                      |        |
|                                                           |                          |                         |                      |        |
|                                                           |                          |                         |                      |        |
|                                                           |                          |                         |                      |        |
|                                                           |                          |                         |                      |        |
|                                                           |                          |                         |                      |        |
|                                                           |                          |                         |                      |        |

 Modification de l'affichage des dossiers et fichiers (pour toutes les fenêtres). Méthode 2

|                                                                                                    | . e\tuto:<br>Taille<br>44 Ko<br>47 Ko<br>32 Ko | 2_organisation_dossiers<br>Type<br>Fichier GIF<br>Fichier GIF | Date de modification<br>19/03/2008 08:40 | • •      |
|----------------------------------------------------------------------------------------------------|------------------------------------------------|---------------------------------------------------------------|------------------------------------------|----------|
| wdresse     C:\Documents and Settings\E     Synchroniser       Nom     Options des dossiers       Pienetre_affichage_detail.gif       Pienetre_creation_dossier.gif       Pienetre_creation_dossier_suite.gif       Pienetre_modification_affichage_detail.gif      | e\tuto:<br>Taille<br>44 Ko<br>47 Ko<br>32 Ko   | 2_organisation_dossiers<br>Type<br>Fichier GIF<br>Fichier GIF | Date de modification                     | <u> </u> |
| Nom         Options des dossiers           Fenetre_affichage_detail.gif         Fenetre_affichage_icone.gif           Fenetre_creation_dossier.gif         Fenetre_creation_dossier.gif           Fenetre_creation_dossier.gif         Fenetre_creation_dossier.gif | Taille<br>44 Ko<br>47 Ko<br>32 Ko              | Type<br>Fichier GIF<br>Fichier GIF                            | Date de modification<br>19/03/2008 08:40 |          |
| e fenetre_affichage_detail.gif<br>e fenetre_affichage_icone.gif<br>fenetre_creation_dossier.gif<br>fenetre_creation_dossier_suite.gif                                                                                                    | 44 Ko<br>47 Ko<br>32 Ko                        | Fichier GIF<br>Fichier GIF                                    | 19/03/2008 08:40                         |          |
| o fenetre_affichage_icone.gif<br>fenetre_creation_dossier.gif<br>fenetre_creation_dossier_suite.gif<br>fenetre_creation_dossier_suite.gif                                                                                                    | 47 Ko<br>32 Ko                                 | Fichier GIF                                                   | 10/02/2000 00.20                         |          |
| <ul> <li>fenetre_creation_dossier.gif</li> <li>fenetre_creation_dossier_suite.gif</li> <li>fenetre_creation_efficience_detail.gif</li> </ul>                                                                                                    | 32 Ko                                          |                                                               | 19/03/2000 00:30                         |          |
| Fenetre_creation_dossier_suite.gif                                                                                                    |                                                | Fichier GIF                                                   | 15/03/2008 11:50                         |          |
| 🔊 fenetre modification affichade detail dif                                                                                                    | 32 Ko                                          | Fichier GIF                                                   | 15/03/2008 12:28                         |          |
| Tenetre_nouncation_anchage_decail.gi                                                                                                    | 45 Ko                                          | Fichier GIF                                                   | 19/03/2008 09:04                         |          |
| fenetre_modification_affichage_global1.gif                                                                                                    | 47 Ko                                          | Fichier GIF                                                   | 27/03/2008 13:27                         |          |
| fenetre_modification_affichage_global2.gif                                                                                                    | 47 Ko                                          | Fichier GIF                                                   | 27/03/2008 13:30                         |          |
| fenetre_modification_affichage_global3.gif                                                                                                    | 45 Ko                                          | Fichier GIF                                                   | 27/03/2008 13:38                         |          |
| fenetre_modification_affichage_global4.gif                                                                                                    | 46 Ko                                          | Fichier GIF                                                   | 27/03/2008 13:39                         |          |
| a) fenetre_ordinateur.gif                                                                                                    | 29 Ko                                          | Fichier GIF                                                   | 15/03/2008 10:51                         |          |
| a fenetre_sous_c.gif                                                                                                    | 31 Ko                                          | Fichier GIF                                                   | 15/03/2008 11:23                         |          |
| ai raccourci.gif                                                                                                    | 9 Ko                                           | Fichier GIF                                                   | 15/03/2008 11:41                         |          |
| tuto2_organisation_dossiers.odp                                                                                                    | 519 Ko                                         | Présentation Open                                             | 06/04/2008 07:58                         |          |
| Luto2_organisation_dossiers.pdf                                                                                                    | 373 Ko                                         | Adobe Acrobat Doc                                             | 27/03/2008 13:47                         |          |
| tuto2_organisation_dossiers.pps                                                                                                    | 395 Ko                                         | Diaporama Microsof                                            | 27/03/2008 19:47                         |          |
| uto2_organisation_dossiers.ppt                                                                                                    | 433 Ko                                         | Présentation Micros                                           | 27/03/2008 13:46                         |          |
| ifenetre_reglage_largeur_colonne.gif                                                                                                    | 42 Ko                                          | Fichier GIF                                                   | 06/04/2008 08:11                         |          |

Menu « outils » puis « Options des dossiers ».

Permet de modifier les paramètres.

 Modification de l'affichage des dossiers et fichiers (pour toutes les fenêtres). Méthode 2

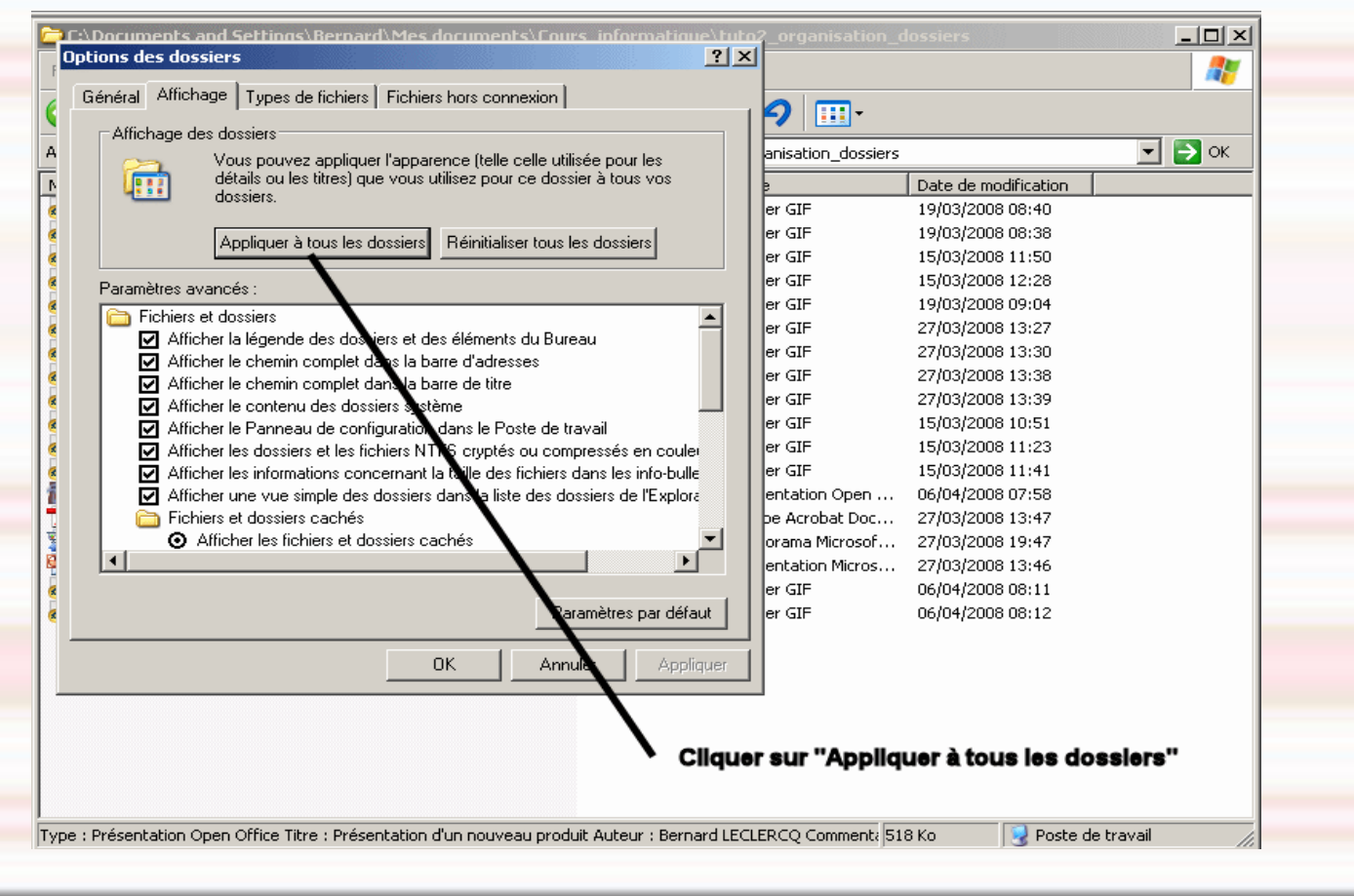